# Configuração de Nome de Usuário e Senha nos Roteadores VPN RV016, RV042, RV042G e RV082

# Objetivo

Para uma rede segura, é importante ter uma senha difícil de adivinhar. É recomendável alterar o nome de usuário (admin) e a senha (admin) do administrador padrão. Além disso, algumas configurações exigem que a senha do administrador seja alterada do padrão. Este documento explica o procedimento para alterar o nome de usuário e a senha nos RV016, RV042, RV042G e RV082 VPN Routers.

## Dispositivos aplicáveis

•RV016 •RV042 •RV042G •RV082

### Versão de software

•v4.2.1.02

#### Alterar nome de usuário e senha

Etapa 1. Faça login na página do utilitário de configuração da Web e escolha **Setup > Password**. A página *Senha* será aberta:

| Password                      |                                                |
|-------------------------------|------------------------------------------------|
| Username :                    | admin                                          |
| Old Password :                | ••••                                           |
| New Username :                | example                                        |
| Confirm New Username :        | example                                        |
| New Password :                |                                                |
| Confirm New Password :        |                                                |
| Minimum Password Complexity : | Enable                                         |
| Password Strength Meter :     |                                                |
| Password Aging Enforcement :  | O Disable O Change the password after 180 Days |
| Save Cancel                   |                                                |

O campo Nome de usuário exibe o nome de usuário padrão que é admin.

Etapa 2. Digite a senha antiga no campo Senha antiga.

Etapa 3. Digite o nome de usuário desejado no campo Novo nome de usuário. Se quiser manter o nome de usuário atual, deixe este campo em branco.

Etapa 4. Insira novamente o nome de usuário desejado no campo Confirmar novo nome de usuário. Se quiser manter o nome de usuário atual, deixe este campo em branco.

Etapa 5. Digite a senha desejada no campo Nova senha. Para a senha, você pode usar números alfanuméricos ou caracteres especiais, mas o uso de espaço não é permitido.

Etapa 6. Insira novamente a nova senha desejada no campo Confirmar nova senha.

Etapa 7. (Opcional) Para impor um nível mínimo de segurança para a senha, marque a caixa de seleção **Ativar** no campo Complexidade mínima da senha.

**Observação:** a complexidade mínima da senha exige que ela tenha pelo menos 8 caracteres e não seja igual ao nome de usuário ou à senha atual. Ele também deve conter 3 das 4 categorias: letras maiúsculas, letras minúsculas, números e caracteres especiais.

A força da senha é indicada pelo Medidor de força da senha, que é baseado nas regras de complexidade. As barras de cores são exibidas quando você digita sua senha. As cores são vermelho, o que significa que a senha é fraca e inaceitável, amarelo que indica que a senha é de uma força média e é aceitável, e verde, o que significa que a senha é forte.

Etapa 8. (Opcional) Para ativar o envelhecimento de senha, clique no botão de opção **Alterar a senha após** <u>dias</u> no campo Aplicação de envelhecimento de senha. Se você escolher essa opção, terá que alterar sua senha após o tempo expirar.

**Economizador de tempo:** se você escolher **Desativar** na Etapa 8, o que significa que você não deseja que a senha expire, vá para a Etapa 10.

Etapa 9. Insira o número de dias antes da senha expirar no campo Alterar a senha após \_\_\_\_ dias. O padrão é 180 dias.

Etapa 10. Clique em Save para salvar as alterações.

#### Sobre esta tradução

A Cisco traduziu este documento com a ajuda de tecnologias de tradução automática e humana para oferecer conteúdo de suporte aos seus usuários no seu próprio idioma, independentemente da localização.

Observe que mesmo a melhor tradução automática não será tão precisa quanto as realizadas por um tradutor profissional.

A Cisco Systems, Inc. não se responsabiliza pela precisão destas traduções e recomenda que o documento original em inglês (link fornecido) seja sempre consultado.